## How to set up a one-click button for sending a pitch from ZohoCRM?

- 1. Login to your PitchLink account. On the navigation bar select Integrations -> ZohoCRM.
- 2. Copy the link given by clicking on it.

| Pitch.L | ink <sub>sea</sub> > intergrations > zohoerm                                                                                   |                                                                                                    |
|---------|----------------------------------------------------------------------------------------------------|----------------------------------------------------------------------------------------------------|
| 2       | CRM                                                                                                    | This fink in only for you to be used with your ZohoCRM account to even pitch to your leads with<br>one click. Please do not clause this link with any one. Any entity having access to table link can gain<br>aneshhorized access to your PRENLINK access. |
| You     | ur unique link for setting up one click send pitch button within ZohoCRM                                                       | ()<br>()                                                                                                    |
| h       | ttps://pitchcloud.pitch.link/users/verify?c=5kUGwOjWIruYXM%28dHpz17iHg%2Frfl8NCAvhTTUCoT8K8kJLRiiEWhcLN5jEGhY823XZLITVcuRypEXd | 11acoly9NAO&d=ezXcurFKDZIVFI4fjlhJ1AZgpcHh9ltuy1xi4epeFKUkJDKLYldl                                                                                                    |
| ×       | How to setup a one click button for sending pitch from ZohoCRM?                                                                | Ŷ                                                                                                    |
| 1       | Login to your ZohoCRM account.                                                                                                 | Click here to copy the link                                                                                                    |
| 2       | Click on "Leads" on top toolbar.                                                                                               |                                                                                                    |
| 3       | Click on any lead.                                                                                                    |                                                                                                    |
| 4       | Cick on the "Menu" button and cick on "Create Button" from the menu.                                                           |                                                                                                    |
| 5       | In the newly opened tab, give a name to your button. For example, "Send Pitch".                                                |                                                                                                    |
| 6       | In the description box, you can leave it empty or write a description for the purpose of this button.                          |                                                                                                    |
| 7       | In the next dropdown, make sure "View Page" is selected.                                                                       |                                                                                                    |
| 8       | In the next dropdown, select "Invoke a URL" under "Custom Actions".                                                            |                                                                                                    |
|         |                                                                                                    |                                                                                                    |

- 3. Log in to your ZohoCRM account.
- 4. Click on "Leads" on the top toolbar.
- 5. Click on any lead.
- 6. Click on the "Menu" button and click on "Create Button" from the menu.

| ≡ Home Leads Conta                  | acts | Accounts       | Deals          | Activities | Reports    | Analytics  | Products    | Quotes     | Sales Orders | Purchase Order | s Invoices | Projects •• | ••     |           |         |       | Ent  | erprise   Q               | Δ        | + E     | 2       |     |
|-------------------------------------|------|----------------|----------------|------------|------------|------------|-------------|------------|--------------|----------------|------------|-------------|--------|-----------|---------|-------|------|---------------------------|----------|---------|---------|-----|
| Info                                |      |                |                |            |            |            |             |            |              |                |            |             | S      | end Email | Convert | t Edi | it 🔤 | Send PitchLink            | ×        |         | > <     | >   |
| Timeline Last Update : 7 day(s) ago | 10   | ← ()           | Ms.            | Fresa S    | Sweely     | (Sampl     | le) - Morio | ng Associa | ates         |                |            |             |        |           |         | -     | -    | Share                     |          |         |         |     |
| RELATED LIST                        | +    |                | Add 1          | ags        |            |            |             |            |              |                |            | 1. Click    | Here   | _         |         |       |      | Delete                    |          |         |         | - 1 |
| Notes                               |      | Le             | ad Owner       | pg p       | g          |            |             |            |              |                |            |             |        |           |         |       |      | Print Preview             | 1        |         |         | - 1 |
| Attachments                         |      |                | Emai           | tres       | a-sweely@ł | otmail.com |             |            |              |                |            |             |        |           |         |       |      | Find and Me<br>Mail Merge | rge Dupl | licates |         | - 1 |
| Open Activities                     |      |                | Phone          | 65         | 55-555-55  | 55         |             |            |              |                |            |             |        |           |         |       |      | Meet Now!                 |          |         |         | - 1 |
| Closed Activities                   |      |                | Mobile         | 65         | 55-555-55  | 55         |             |            |              |                |            |             |        |           |         |       |      | Schedule Or               | line Mee | eting   |         | - 1 |
| Invited Events                      |      | L              | ead Status     | Con        | tacted     |            |             |            |              |                |            |             |        |           |         |       |      | Run Macro                 |          |         |         |     |
| Emails                              |      | SHOW           | DETAILS V      |            |            |            |             |            |              |                |            |             |        |           |         |       |      | Customize B               | usiness  | Card    |         |     |
| Social                              | <    | Notes          |                |            |            |            |             |            | ~            |                |            |             |        |           |         |       |      | Add Related               | List     | 15      |         |     |
| LINIPS                              | +    | Add            | a note         |            |            |            |             |            |              |                |            | 2. C        | lick H | lere —    |         |       |      | Create Butto              | n        |         |         |     |
| What are links?                     |      |                |                |            |            |            |             |            |              |                |            |             |        |           |         |       |      |                           |          |         |         |     |
|                                     |      |                |                |            |            |            |             |            |              |                |            |             |        |           |         |       |      |                           |          |         |         |     |
|                                     |      |                |                |            |            |            |             |            |              |                |            |             |        |           |         |       |      |                           |          |         |         |     |
|                                     |      | Attacr         | ments          |            |            |            |             |            |              |                |            |             |        |           |         |       |      |                           |          | A       | ttach ~ |     |
|                                     |      | No Atta        | ichment        |            |            |            |             |            |              |                |            |             |        |           |         |       |      |                           |          |         |         |     |
|                                     |      | Produ          | cts            |            |            |            |             |            |              |                |            |             |        |           |         |       |      |                           |          |         |         |     |
|                                     |      | FIGUU          |                |            |            |            |             |            |              |                |            |             |        |           |         |       |      |                           |          |         |         |     |
|                                     |      | No reci        |                | + Add      | Products   |            |             |            |              |                |            |             |        |           |         |       |      |                           |          |         |         |     |
| Unvest Cress                        | 4    | Here is your S | mart Chat (Ctr | (+Space)   |            |            |             |            |              |                |            |             |        |           |         |       |      | Ask Zia                   | æ        | C) 2¢   | 0       | Θ   |

- 7. In the newly opened tab, give a name to your button. E.g. "Send Pitch".
- 8. In the description box, you can leave it empty or write a description for the purpose of this button.

- 9. In the next dropdown, make sure "View Page" is selected.
- 10. In the next dropdown, select "Invoke a URL" under "Custom Actions

| ≡ Home Leads Contac | ts Accounts Deals Activities Reports Analytics Products Quotes Sales Orders Purchase Orders Invoices Projects *** | Enterprise   Q 🗘 + 🖻 🐒 🎑 |
|---------------------|----------------------------------------------------------------------------------------------------|--------------------------|
|                     | 2 Leads                                                                                                    |                          |
| Leads               |                                                                                                    |                          |
| Contacts            | Layouts Layout Rules Validation Rules Fields Links and Buttons Summary                                            |                          |
| Accounts            |                                                                                                    |                          |
| Deals               | Create Your Button                                                                                                | Help                     |
| Products            | What would you like to name the button?                                                                           |                          |
| Quotes              | Send Pitch Enter a name for the button                                                                            |                          |
| Sales Orders        | Description:                                                                                                    |                          |
| Purchase Orders     |                                                                                                    |                          |
| Invoices            |                                                                                                    |                          |
| Campaigns           | Where would are the stars the bulk of                                                                             |                          |
| Vendors             | View Page ~ Lensure "View Page" is selected                                                                       |                          |
| Price Books         |                                                                                                    |                          |
| Cases               | What action would you like the button to perform?                                                                 |                          |
| Solutions           | Select "Invoke a UKL" from this dropdown                                                                          |                          |
| Tasks               | Construct Your URL                                                                                                |                          |
| Events              | URL Fields: None +                                                                                                |                          |
| Calls               |                                                                                                    |                          |
| Chantels            | Here is your Smart Chat (Cirl+Space)                                                                              | Ask Zia 🕞 🖸 Zá 🔯 🖸       |

- 11. Paste the copied URL in step 2 into the "Construct Your URL" box.
- 12. In the next dropdown, ensure "New Tab" is selected

| ≡ Home Le              | ads Contacts | Accounts Deals Activities Reports Analytics Products Quotes Sales Orders Purchase Orders Invoices Proje                                                                                                    | cts *** Enterpri         | 8e   Q  | ۵ -  |       | * 🙃  |
|------------------------|--------------|----------------------------------------------------------------------------------------------------|--------------------------|---------|------|-------|------|
| ← MODULES              | Q            | Where would you like to place the button?                                                                                                    |                          |         |      |       |      |
| Contacts<br>Accounts   |              | What action would you like the button to perform?<br>Invoke a URL *                                                                                                    |                          |         |      |       |      |
| Deals Products         |              | Construct Your URL                                                                                                    |                          |         |      |       |      |
| Quotes                 |              | URL Fields None -                                                                                                    |                          |         |      |       |      |
| Sales Orders           | ders         | ntps://jtotcheouou.jtotcn.im/cusers/ventry/<br>e=RCtus/phinhi2Pk3/u7/sk1/hmp03McOSeCGgv2zPHEBI8KJEu/JdIERgNiaBsyyUPjKZMSNiAmi2R%2FeLcAJwAfcxCu&d<br>=86ggMRW/tbWPjmCEwT219SLe6ywQ/V5%2FcW15DrJQAckJGISWoP%2BkdHRYKn0iRt126AOK(NyEJ8F5qWF2qJbAk% | Enter your unique link h | iere    |      |       |      |
| Invoices               |              | 2BFI9QF57KDh3tbj2PkQw%2FjQsDldtf74b%2F7GsOErn52k%3D&redirect~/pitches/zoholanding/%3Fsendto=\$[Leads.C<br>ompany]%26fname=\$[Leads.First Name]%26iname=\$[Leads.Last Name]%26email=\$[Leads.Email]<br>4                                         |                          |         |      |       |      |
| Campaigns              |              | Eg http://www.google.com/search?q=\$(Leads.Company) URL Encoding: UTF-8 (Unicode) *                                                                                                    |                          |         |      |       |      |
| Vendors<br>Price Books |              | Where do you want to show the content of the button action? New Tab - Ensure this is selected as "New Tab"                                                                                                    |                          |         |      |       |      |
| Cases                  |              | Which profile(s) should see this button?                                                                                                    |                          |         |      |       |      |
| Solutions<br>Tasks     |              | Administrator ×                                                                                                    |                          |         |      |       |      |
| Events                 |              | Cancel Save Click "Save" to save the button                                                                                                    |                          |         |      |       |      |
| Calls                  | £ 🔺          | Here is your Smart Chat (Chit-Space)                                                                                                    |                          | Ask Zia | cə ( | 2 Zás | 10 0 |

- 13. Select the profiles to whom you want the button to be available.
- 14. Click on "" to save the button.
- 15. Close this tab/window and reload the previous tab/window to view the button.